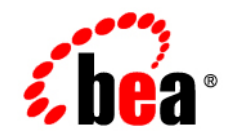

# BEAWebLogic Adapter for ClarifyCRM°

Installation and Configuration Guide

Version 8.1.1 Released: October 2003

## Copyright

Copyright © 2003 BEA Systems, Inc. All Rights Reserved. Portions Copyright © 2003 iWay Software. All Rights Reserved.

#### **Restricted Rights Legend**

This software and documentation is subject to and made available only pursuant to the terms of the BEA Systems License Agreement and may be used or copied only in accordance with the terms of that agreement. It is against the law to copy the software except as specifically allowed in the agreement. This document may not, in whole or in part, be copied photocopied, reproduced, translated, or reduced to any electronic medium or machine readable form without prior consent, in writing, from BEA Systems, Inc.

Use, duplication or disclosure by the U.S. Government is subject to restrictions set forth in the BEA Systems License Agreement and in subparagraph (c)(1) of the Commercial Computer Software-Restricted Rights Clause at FAR 52.227-19; subparagraph (c)(1)(ii) of the Rights in Technical Data and Computer Software clause at DFARS 252.227-7013, subparagraph (d) of the Commercial Computer Software-Licensing clause at NASA FAR supplement 16-52.227-86; or their equivalent.

Information in this document is subject to change without notice and does not represent a commitment on the part of BEA Systems. THE SOFTWARE AND DOCUMENTATION ARE PROVIDED "AS IS" WITHOUT WARRANTY OF ANY KIND INCLUDING WITHOUT LIMITATION, ANY WARRANTY OF MERCHANTABILITY OR FITNESS FOR A PARTICULAR PURPOSE. FURTHER, BEA Systems DOES NOT WARRANT, GUARANTEE, OR MAKE ANY REPRESENTATIONS REGARDING THE USE, OR THE RESULTS OF THE USE, OF THE SOFTWARE OR WRITTEN MATERIAL IN TERMS OF CORRECTNESS, ACCURACY, RELIABILITY, OR OTHERWISE.

#### **Trademarks or Service Marks**

BEA, Jolt, Tuxedo, and WebLogic are registered trademarks of BEA Systems, Inc. BEA Builder, BEA Campaign Manager for WebLogic, BEA eLink, BEA Liquid Data for WebLogic, BEA Manager, BEA WebLogic Commerce Server, BEA WebLogic Enterprise, BEA WebLogic Enterprise Platform, BEA WebLogic Express, BEA WebLogic Integration, BEA WebLogic Personalization Server, BEA WebLogic Platform, BEA WebLogic Portal, BEA WebLogic Server, BEA WebLogic Workshop and How Business Becomes E-Business are trademarks of BEA Systems, Inc.

All other trademarks are the property of their respective companies.

## Contents

## About This Document

| About the Adapter Distribution                   |
|--------------------------------------------------|
| Who Should Read This Documentationvi             |
| What You Need to Know                            |
| Product Documentation on the dev2dev Web Sitevii |
| Related Information                              |
| Contact Us!                                      |
| Documentation Conventionsix                      |

# Installing the BEA WebLogic Adapter for ClarifyCRM with the CBO Interface

| Preparing to Install the Adapter                                 |
|------------------------------------------------------------------|
| Review the Release Notes                                         |
| Install the Clarify Desktop LAN/WAN Client                       |
| Obtain Samples and Run Database Scripts1-2                       |
| Obtain the JDBC Driver                                           |
| Understanding the Representation of Paths                        |
| Installing the Adapter                                           |
| Step 1. Obtain the BEA WebLogic Adapter for ClarifyCRM1-6        |
| Step 2. Configure the Domain1-6                                  |
| Step 3. Extract the Adapter Files and Change the WebLogic Script |
| Step 4. Update the BEA License                                   |

| Step 5. Deploy the Adapter                    | 1-10 |
|-----------------------------------------------|------|
| Step 6. Create an Adapter Administrative User | 1-12 |
| Next Steps                                    | 1-14 |
| Starting Integration with ClarifyCRM          | 1-14 |
|                                               |      |

# Installing the BEA WebLogic Adapter for ClarifyCRM with the ClearBasic Interface

| Preparing to Install the Adapter                           |
|------------------------------------------------------------|
| Review the Release Notes                                   |
| Understanding the Representation of Paths 2-2              |
| Installing the Adapter 2-3                                 |
| Step 1. Obtain the BEA WebLogic Adapter for ClarifyCRM 2-2 |
| Step 2. Configure the WebLogic Domain 2-4                  |
| Step 3. Update the BEA License 2-4                         |
| Step 4. Deploy the Adapter 2-:                             |
| Step 5: Configure the WebLogic Tuxedo Connector            |
| Step 6. Create an Adapter Administrative User              |
| Next Steps                                                 |
| Starting Integration with ClarifyCRM 2-2.                  |

## Index

iv

## About This Document

This document explains how to install and configure the BEA WebLogic Adapter for ClarifyCRM. This document is organized as follows:

- Chapter 1, "Installing the BEA WebLogic Adapter for ClarifyCRM with the CBO Interface," explains how to install the adapter for use with the CBO interface of ClarifyCRM.
  - Preparing to Install the Adapter
  - Installing the Adapter
  - Next Steps
- Chapter 2, "Installing the BEA WebLogic Adapter for ClarifyCRM with the ClearBasic Interface," explains how to install the adapter for use with the ClearBasic interface of ClarifyCRM.
  - Preparing to Install the Adapter
  - Installing the Adapter
  - Next Steps

### About the Adapter Distribution

The BEA WebLogic Adapter for ClarifyCRM is distributed in a single zip file. This zip file contains two ear files. Which one you use depends on which ClarifyCRM interface you use. You can use the adapter with either interface, or both.

The distribution zip file contains:

- BEA\_CLARIFY\_8\_1.ear is the ear file for the CBO interface of ClarifyCRM.
- BEA\_CLARIFYCB\_8\_1.ear is the ear file for the ClearBasic interface for ClarifyCRM.

To learn more about installing and configuring the adapter to use the CBO interface, see Chapter 1, "Installing the BEA WebLogic Adapter for ClarifyCRM with the CBO Interface."

For information on installing and configuring the adapter to use the ClearBasic interface, see Chapter 2, "Installing the BEA WebLogic Adapter for ClarifyCRM with the ClearBasic Interface."

#### Who Should Read This Documentation

This document is intended for the following members of an integration team:

- Integration Specialists—Lead the integration design effort. Integration specialists have expertise in defining the business and technical requirements of integration projects, and in designing integration solutions that implement specific features of WebLogic Integration. The skills of integration specialists include business and technical analysis, architecture design, project management, and WebLogic Integration product knowledge.
- Technical Analysts—Provide expertise in an organization's information technology infrastructure, including telecommunications, operating systems, applications, data repositories, future technologies, and IT organizations. The skills of technical analysts include technical analysis, application design, and information systems knowledge.
- Enterprise Information System (EIS) Specialists—Provide domain expertise in the systems that are being integrated using WebLogic Integration adapters. The skills of EIS specialists include technical analysis and application integration design.
- System Administrators—Provide in-depth technical and operational knowledge about databases and applications deployed in an organization. The skills of system administrators include capacity and load analysis, performance analysis and tuning, deployment topologies, and support planning.

#### What You Need to Know

This document assumes that you have an understanding of:

- Web technologies
- WebLogic Integration
- ClarifyCRM software, system, and environment. This includes understanding of ClarifyCRM tools and configuration as well as processes and data models.
- BEA Tuxedo, if you are using ClarifyCRM with the ClearBasic interface.
- Your specific ClarifyCRM business needs and applications.

#### Product Documentation on the dev2dev Web Site

BEA product documentation, along with other information about BEA software, is available from the BEA dev2dev Web site:

#### http://dev2dev.bea.com

To view the documentation for a particular product, select that product from the list on the dev2dev page; the home page for the specified product is displayed. From the menu on the left side of the screen, select Documentation for the appropriate release. The home page for the complete documentation set for the product and release you have selected is displayed.

#### **Related Information**

Readers of this document may find the following documentation and resources especially useful:

BEA WebLogic Adapter for ClarifyCRM Release Notes

http://edocs.bea.com/wladapters/clarify/docs811/pdf/relnotes.pdf

BEA WebLogic Adapter for ClarifyCRM User Guide

http://edocs.bea.com/wladapters/clarify/docs811/pdf/user.pdf

• Introduction to the BEA WebLogic Adapters

http://edocs.bea.com/wladapters/docs81/pdf/intro.pdf

• BEA WebLogic Adapters 8.1.1 Dev2Dev Product Documentation

http://dev2dev.bea.com/products/wladapters/index.jsp

- Application Integration documentation
   http://edocs.bea.com/wli/docs81/aiover/index.html
   http://edocs.bea.com/wli/docs81/aiuser/index.html
- BEA WebLogic Integration documentation

http://edocs.bea.com/wli/docs81/index.html

BEA WebLogic Platform documentation

http://edocs.bea.com/platform/docs81/index.html

• ClarifyCRM documentation

http://www.amdocs.com

## **Contact Us!**

Your feedback on the BEA WebLogic Adapter for ClarifyCRM documentation is important to us. Send us e-mail at **docsupport@bea.com** if you have questions or comments. Your comments will be reviewed directly by the BEA professionals who create and update the BEA WebLogic Adapter for ClarifyCRM documentation.

In your e-mail message, please indicate that you are using the documentation for BEA WebLogic Adapter for ClarifyCRM and the version of the documentation.

If you have any questions about this version of BEA WebLogic Adapter for ClarifyCRM, or if you have problems using the BEA WebLogic Adapter for ClarifyCRM, contact BEA Customer Support through BEA WebSUPPORT at **www.bea.com**. You can also contact Customer Support by using the contact information provided on the Customer Support Card which is included in the product package.

When contacting Customer Support, be prepared to provide the following information:

- Your name, e-mail address, phone number, and fax number
- Your company name and company address
- Your machine type and authorization codes
- The name and version of the product you are using
- A description of the problem and the content of pertinent error messages

## **Documentation Conventions**

The following documentation conventions are used throughout this document.

| Convention        | Item                                                                                                    |
|-------------------|----------------------------------------------------------------------------------------------------|
| boldface text     | Indicates terms defined in the glossary.                                                                                                    |
| Ctrl+Tab          | Indicates that you must press two or more keys simultaneously.                                                                                                    |
| italics           | Indicates emphasis or book titles.                                                                                                    |
| monospace<br>text | Indicates code samples, commands and their options, data structures and<br>their members, data types, directories, and file names and their extensions.<br>Monospace text also indicates text that you must enter from the keyboard. |
|                   | Examples:                                                                                                    |
|                   | #include <iostream.h> void main ( ) the pointer psz</iostream.h>                                                                                                    |
|                   | chmod u+w *                                                                                                    |
|                   | \tux\data\ap                                                                                                    |
|                   | .doc                                                                                                    |
|                   | tux.doc                                                                                                    |
|                   | BITMAP                                                                                                    |
|                   | float                                                                                                    |
| monospace         | Identifies significant words in code.                                                                                                    |
| boldface          | Example:                                                                                                    |
| text              | void commit ( )                                                                                                    |
| monospace         | Identifies variables in code.                                                                                                    |
| italic            | Example:                                                                                                    |
| text              | String expr                                                                                                    |
| UPPERCASE         | Indicates device names, environment variables, and logical operators.                                                                                                    |
| TEXT              | Examples:                                                                                                    |
|                   | LPT1                                                                                                    |
|                   | SIGNON                                                                                                    |
|                   | OR                                                                                                    |
| { }               | Indicates a set of choices in a syntax line. The braces themselves should never be typed.                                                                                                    |

| Convention | Item                                                                                                    |
|------------|----------------------------------------------------------------------------------------------------|
| []         | Indicates optional items in a syntax line. The brackets themselves should never be typed.                                         |
|            | Example:                                                                                                    |
|            | <pre>buildobjclient [-v] [-o name ] [-f file-list] [-1 file-list]</pre>                                                           |
|            | Separates mutually exclusive choices in a syntax line. The symbol itself should never be typed.                                   |
|            | Indicates one of the following in a command line:                                                                                 |
|            | • That an argument can be repeated several times in a command line                                                                |
|            | That the statement omits additional optional arguments                                                                            |
|            | • That you can enter additional parameters, values, or other information                                                          |
|            | The ellipsis itself should never be typed.                                                                                        |
|            | Example:                                                                                                    |
|            | <pre>buildobjclient [-v] [-o name ] [-f file-list] [-1 file-list]</pre>                                                           |
|            | Indicates the omission of items from a code example or from a syntax line.<br>The vertical ellipsis itself should never be typed. |

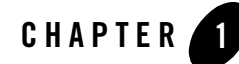

## Installing the BEA WebLogic Adapter for ClarifyCRM with the CBO Interface

This chapter provides instructions for installing the BEA WebLogic adapter for ClarifyCRM with the CBO interface on both Windows and UNIX systems. To learn more about installing the BEA WebLogic Adapter for ClarifyCRM with the ClearBasic interface, see Chapter 2, "Installing the BEA WebLogic Adapter for ClarifyCRM with the ClearBasic Interface."

This section is organized as follows:

- Preparing to Install the Adapter
- Installing the Adapter
- Next Steps

## Preparing to Install the Adapter

Before you install the BEA WebLogic Adapter for ClarifyCRM, be sure to complete the following tasks:

- Review the Release Notes
- Install the Clarify Desktop LAN/WAN Client
- Obtain Samples and Run Database Scripts
- Obtain the JDBC Driver
- Understanding the Representation of Paths

## **Review the Release Notes**

The *BEA WebLogic Adapter for ClarifyCRM Release Notes* contain important information about the software you must install prior to installing the BEA WebLogic Adapter for ClarifyCRM. Also, be sure to check the release notes for information about any required patches for your system. The *BEA WebLogic Adapter for ClarifyCRM Release Notes* are available at the following URL:

http://edocs.bea.com/wladapters/clarify/docs811/pdf/relnotes.pdf

## Install the Clarify Desktop LAN/WAN Client

Before you install the BEA WebLogic adapter for ClarifyCRM with the CBO interface, you must install the Clarify Desktop LAN/WAN Client. See your Clarify product documentation for installation instructions for the Clarify Desktop LAN/WAN Client.

## Obtain Samples and Run Database Scripts

Before you use the adapter, you must obtain the bea\_clarify\_samples.zip file. This file contains:

- The database scripts necessary for generating triggers for ClarifyCRM events
- Sample XML and XSD files for requests, responses, and events

To obtain the samples file and run the database scripts:

1. Go to

http://commerce.bea.com/products/weblogicadapters/wladapters\_samples.jsp

and download the samples for the Adapter for ClarifyCRM.

2. Use WinZip or a similar extracting tool to extract the contents of this zip file. The samples include scripts for the Oracle and Microsoft SQL Server databases.

| Directory                     | Script Name Function       |                                                                        |
|-------------------------------|----------------------------|------------------------------------------------------------------------|
| createtables\ <i>database</i> | wli_clarify_events.sql     | Creates the events table for the BEA WebLogic Adapter for ClarifyCRM . |
|                               | wli_clarify_events_seq.sql | Creates the sequence object for                                        |
|                               | (Oracle)                   | events.                                                                |
|                               | wli_clarify_events_sql.sql |                                                                        |
|                               | (Microsoft SQL Server)     |                                                                        |
| dbtriggers                    | database_TriggerGen.bat    | Creates the database trigger table.                                    |

 Table 1-1
 Clarify Database Scripts

Here, *database* is the name of your database.

- 3. Go to the dbtriggers directory and find the batch file that is appropriate for your database.
- 4. Edit the batch file. Replace user with the name of a valid database user and password with the password associated with the database user name.
- 5. Start your database SQL interface. For example, if your database is Oracle, you can start SQL\*Plus. Or, if your database is Microsoft SQL Server, use the Query Analyzer. You must log on as a user that has privileges to create tables.
- 6. Execute the wli\_clarify\_events.sql script to generate the event table within your database.
- 7. Execute the script to generate the event sequence object within your database.

If you are using Oracle, execute the wli\_clarify\_events\_seq.sql script.

If you are using Microsoft SQL Server, execute the wli\_clarify\_events\_sql.sql script.

8. Exit your database SQL interface.

9. Run the *database\_TriggerGen.bat* batch file to create the databasae trigger table.

## Obtain the JDBC Driver

The BEA WebLogic Adapter for ClarifyCRM relies on JDBC access to the ClarifyCRM database for event processing. Before you install the adapter, you must install the appropriate JDBC driver and set in the classpath for the new driver.

If the ClarifyCRM database is stored in Microsoft SQL Server, you can obtain the necessary JDBC driver from the following URL:

http://msdn.microsoft.com/downloads/default.asp

If the ClarifyCRM database is stored in Oracle, you can obtain the necessary JDBC driver from the following URL:

http://otn.oracle.com/software/tech/java/sqlj\_jdbc/content.html

Note: This page requires you to have a username and password on the Oracle site.

After you have obtained and installed the required driver, you can proceed with installing the adapter.

## Understanding the Representation of Paths

When you install WebLogic Integration, you specify the locations for files. Some of these files are required by the adapter. This document uses the following conventions to represent the locations of these files.

- *BEA\_HOME* represents the BEA Home directory of your WebLogic installation. For example:
  - If you install the product in the default location on a Windows system, *BEA\_HOME* represents c:\bea.
  - If you install the product in the default location on a UNIX system, *BEA\_HOME* represents /bea.
- *WLI\_HOME* represents the root of your WebLogic Integration installation. For example:
  - If you install WebLogic Integration in the default location on a Windows system, *WLI\_HOME* represents c:\bea\weblogic81\integration.
  - If you install WebLogic Integration in the default location on a UNIX system, *WLI\_HOME* represents /bea/weblogic81/integration.

• domain is used to indicate the name of a domain.

You use the Configuration Wizard to create custom user domains. When you set up the domain configuration with the Configuration Wizard, you must specify a domain name, such as *domain*. You must also indicate where the directory associated with this domain is created. This directory contains files required for that domain. To learn more about the Configuration Wizard, see *Using the Configuration Wizard* which is available at the following URL:

http://edocs.bea.com/platform/docs81/confgwiz/index.html

• *DOMAIN\_HOME* represents the complete path to the root of a domain.

For example, if you use the Configuration Wizard to create a domain in the default location on a Windows system, *DOMAIN\_HOME* represents c:\bea\weblogic81\user\_projects\domain.

If you use the Configuration Wizard to create a domain in the default location on a UNIX system, *DOMAIN\_HOME* represents /bea/weblogic81/user\_projects/domain.

**Note:** *WLI\_HOME* and *BEA\_HOME* (italicized) also represent the corresponding Windows and UNIX environment variables. For example, the literal interpretation of *WLI\_HOME* is %*WLI\_HOME*% for Windows and \$*WLI\_HOME* for UNIX.

Unlike *WLI\_HOME* and *BEA\_HOME*, *DOMAIN\_HOME* is not an environment variable that is set by default in the WebLogic Integration environment.

#### **Installing the Adapter**

This section explains how to install the BEA WebLogic Adapter for ClarifyCRM for the CBO interface with WebLogic Integration. It includes the following steps:

- Step 1. Obtain the BEA WebLogic Adapter for ClarifyCRM
- Step 2. Configure the Domain
- Step 3. Extract the Adapter Files and Change the WebLogic Script
- Step 4. Update the BEA License
- Step 5. Deploy the Adapter
- Step 6. Create an Adapter Administrative User

## Step 1. Obtain the BEA WebLogic Adapter for ClarifyCRM

To obtain the EAR file containing the BEA WebLogic Adapter for ClarifyCRM software (BEA\_CLARIFY\_8\_1.ear), do one of the following:

• Download the file from the following URL:

http://commerce.bea.com/products/weblogicadapters/wl\_adapter\_home.jsp

• Obtain the software on CD.

If you haven't already obtained the bea\_clarify\_samples.zip file and run the scripts contained in this zip file, do so now. This zip file contains the tool necessary for generating triggers for ClarifyCRM events. To learn about obtaining this file and running the scripts, see Obtain Samples and Run Database Scripts.

## Step 2. Configure the Domain

You must deploy the BEA WebLogic Adapter for ClarifyCRM in a domain that supports application integration functionality. You can create one of your own, or use the sample integration domain. The sample integration domain is:

- On Windows: *BEA\_HOME*\weblogic81\samples\domains\integration
- On UNIX: BEA\_HOME/weblogic81/samples/domains/integration

If you have not already done so, use the Configuration Wizard to create the domain using the Integration domain template.

To learn more about the Configuration Wizard, see the *Configuration Wizard Template Reference* at the following URL:

http://edocs.bea.com/platform/docs81/confgwiz/index.html

# Step 3. Extract the Adapter Files and Change the WebLogic Script

This section explains how to extract the BEA WebLogic Adapter for ClarifyCRM files and edit your WebLogic script to add jar files to the classpath, and adjust the path.

Note: For WebLogic Integration 8.1 SP2, the script file you edit is setDomainEnv.cmd or setDomainEnv.sh. For versions of WebLogic Integration, earlier than 8.1 SP2, the file name is startWeblogic.cmd or startWebLogic.sh.

Set the classpath using the procedure appropriate for your system:

- Extracting Files and Adjusting the Classpath for Windows
- Extracting Files and Adjusting the Classpath for UNIX

#### Extracting Files and Adjusting the Classpath for Windows

To extract the BEA WebLogic Adapter for ClarifyCRM for the CBO interface files and edit the WebLogic script:

- 1. Use WinZip (or another similar extracting product) to extract the BEA\_CLARIFY\_8\_1.ear file to a directory of your choice (for example, *BEA\_HOME*\adapters\clarify).
- 2. Go to the root directory for your domain:

cd DOMAIN\_HOME

Note: You must choose a domain that supports application integration functionality.

- 3. Open the script file with an ASCII editor. For WebLogic Integration 8.1 SP2, the file is setDomainEnv.cmd. For earlier versions of WebLogic Integration, the file is startWebLogic.cmd.
- 4. Find the following command in the script file:

```
set CLASSPATH=%ARDIR%\ant\ant.jar;%JAVA_HOME%\jre\lib\rt.jar
```

- 5. Immediately *after* this command line, insert the following command lines so that the CLASSPATH and PATH point to the files you extracted in Step 1:
  - If you're using Microsoft SQL Server, set the classpath as follows:

rem ===== JDBC Java Libraries and DLLs (for JNI calls) =====

- set CLASSPATH=%CLASSPATH%; "JDBC\_inst\_path\msbase.jar"
- set CLASSPATH=%CLASSPATH%; "JDBC\_inst\_path\mssqlserver.jar"
- set CLASSPATH=%CLASSPATH%; "JDBC\_inst\_path\msutil.jar"

set CLASSPATH=%CLASSPATH%; "Clarify\_path\javaclasses\ClfyCbo.jar"

Here, *JDBC\_inst\_path* is the path to where you installed the JDBC driver. To learn more about installing the JDBC driver, see Obtain the JDBC Driver.

Here, *Clarify\_path* is the path to where you installed the adapter.

- If you're using Oracle, set the classpath as follows:

```
rem ===== JDBC Java Libraries and DLLs (for JNI calls) =====
set CLASSPATH=%CLASSPATH%;"JDBC_inst_path\classes12.zip"
```

set CLASSPATH=%CLASSPATH%; "Clarify\_path\javaclasses\ClfyCbo.jar"

Here *JDBC\_inst\_path* is the path to where you installed the JDBC driver. To learn more about installing the JDBC driver, see Obtain the JDBC Driver.

Here *Clarify\_path* is the path to where you installed the adapter.

6. Add the ClarifyCRM /bin directory to the path.

rem ==== Adding clarify bin directory to PATH =====
set PATH=%PATH%;"BEA\_HOME\adapters\clarify\bin"

Here, BEA\_HOME\adapters\clarify is the directory to which you extracted the adapter files in Step 1.

7. Save your changes and close the script file.

#### **Extracting Files and Adjusting the Classpath for UNIX**

To extract the BEA WebLogic Adapter for ClarifyCRM for the CBO interface files and edit the WebLogic startup script:

- 1. Use jar (or another similar extracting product) to extract BEA\_CLARIFY\_8\_1.ear to a directory of your choice (for example, *BEA\_HOME*/adapters/clarify).
- 2. Go to the root directory for your domain:

cd DOMAIN\_HOME

- **Note:** You must choose a WebLogic Integration domain that supports application integration functionality.
- 3. Open the WebLogic script file with an editor. For WebLogic Integration 8.1 SP2, the file is setDomainEnv.sh. For earlier versions of WebLogic Integration, the file is startWebLogic.sh.
- 4. Update the classpath and path environment settings in the script file.

After the following line:

CLASSPATH="\${ARDIR}/ant/ant.jar:\${JAVA\_HOME}/jre/lib/rt.jar"

Insert the following command lines so that the CLASSPATH and PATH point to the files you extracted in Step 1:

rem ===== JDBC Java Libraries and DLLs (for JNI calls) =====

```
set CLASSPATH=$CLASSPATH:"JDBC_inst_path/classes12.zip"
```

```
set CLASSPATH=$CLASSPATH:"Clarify_path/javaclasses/ClfyCbo.jar"
```

Here *JDBC\_inst\_path* is the path to where you installed the JDBC driver. To learn more about installing the JDBC driver, see Obtain the JDBC Driver.

Here *Clarify\_path* is the path to where you installed the adapter.

5. Add the ClarifyCRM /bin directory to your path. Add the following line to your script file:

```
rem ==== Adding clarify directory to PATH =====
set PATH=$PATH:"$BEA_HOME/adapters/clarify/your_UNIX_system/bin"
```

```
Here, BEA_HOME/adapters/clarify is the directory specified in Step 1, and your_UNIX_system is hpux, solaris, or aix, depending on your UNIX system.
```

6. Save your changes and close the script file.

#### Step 4. Update the BEA License

In order to use the BEA WebLogic Adapter for ClarifyCRM you must have a valid software license. If you have downloaded the adapter for evaluation, see the instructions on the adapter download page to obtain an evaluation license. If you have purchased a license for the adapter, you should receive the license file as an e-mail attachment. Once you have the license file for the adapter, you must update your license. bea file to include the new information for the adapter.

To update your license.bea file:

 Save the adapter license file in the BEA\_HOME directory. To avoid overwriting your license.bea file, use a name other than license.bea. For example, save the file as clarify\_adapter\_license.bea. The adapter license file is the license\_update\_file referred to in step 4 of this procedure.

Warning: Do not overwrite or change the name of the existing license.bea file.

- 2. Go to the BEA\_HOME directory:
  - On a Windows system, open an MS-DOS session and go to the BEA\_HOME directory.
  - On a UNIX system, go to the BEA\_HOME directory.
- 3. Add the JDK to your PATH variable. If it is already included, skip to step 4.
  - On a Windows system:

set PATH=BEA\_HOME\jdk141\_02\bin;%PATH%

- On a UNIX system:

```
PATH=BEA_HOME/jdk141_02/bin:$PATH export PATH
```

- 4. Merge the adapter license file into your existing license:
  - On a Windows system:

UpdateLicense license\_update\_file

- On a UNIX system:

sh UpdateLicense.sh license\_update\_file

Here, *license\_update\_file* is the name of the adapter license file you saved in step 1.

5. Save a backup copy of your updated license.bea file. This backup location should be a safe place that is neither the WebLogic Integration nor the application installation directories.

### Step 5. Deploy the Adapter

After you have installed the BEA WebLogic Adapter for ClarifyCRM, you must deploy it to your domain.

To deploy the adapter:

- 1. Start WebLogic Server in your domain.
- 2. Start the WebLogic Server Administration Console in a browser using the following URL:

http://host:port/console/

Where,

- host represents the machine on which WebLogic Server is running
- port represents the listening port.

For example, http://localhost:7001/console/

3. Enter the user name and password for the server.

The WebLogic Server Administration Console appears.

| ● Console<br>⊡ 🌏 samples     | samples>Applications Offer? BEA 🕻                                                                                                    |  |  |
|------------------------------|----------------------------------------------------------------------------------------------------|--|--|
| E Servers                    | Connected to: localhost:7001 You are logged in as: system Logout                                                                                                    |  |  |
| Clusters                     | Click to expand the Deployments node.                                                                                                    |  |  |
| Machines                     | An application is a JZEE application or Web Service contained in an Enterprise Application Archive (EAR) file or exploded EAR directory. Individual components contained in a                                                                                                    |  |  |
| 🖻 🖼 Deployments              | application can be deployed to one or more target servers or clusters.                                                                                                    |  |  |
| Applications                 | When one or more empireations have been configured for devicument in the current Webl colo Server domain this Applications have disclave law information about the EAP 6                                                                                                    |  |  |
| BEA_WLS_DBMS_ADK             | vinit de d'ande applications nere explored to trapportent in the context vestoge server domain, in a Applications page displays key information accurate Excline<br>explored EAR directories. To configure en application or deployment, click the Deploy a new Applications, link. |  |  |
| 🗉 💏 WLI System EJBs          |                                                                                                    |  |  |
| 🗉 🗃 WLI Worklist Worker User | Protocology a new Application                                                                                                    |  |  |
| 🗉 🏭 WLI-Al Design-time       |                                                                                                    |  |  |

4. In the left pane, expand the Deployments node.

5. Under the Deployments node, right-click Applications, and select Deploy a New Application.

This initiates the Deployment Assistant in the right panel.

| Select the file path that represents your archive or exploded archive directory.                                                                                                    |                            |
|----------------------------------------------------------------------------------------------------|----------------------------|
| Note: Only valid file paths are shown below. If you do not find what you are looking for, you should <u>u</u> confirm your application contains valid descriptors.<br>Location: localhost \ C: \ bea \ WEBLOG-1 \ samples \ INTEGR~1 | Click to upload your files |
| applications                                                                                                    | ]                          |

6. Click the upload your files(s) link.

The Administration Console displays the Install or Update an Application window.

| Upload | and Instal | I an Application | or Module |
|--------|------------|------------------|-----------|
|        |            |                  |           |

| Click the Browse button below to locate an application or module file on the machine from which you are currently<br>browsing. When you have located the file, click the Uplad button to upload and install the application or module on this<br>Administration Server. The following types of files may be uploaded and installed: |                              |
|----------------------------------------------------------------------------------------------------|------------------------------|
| <ul> <li>A. jar containing EJBs (Enterprise JavaBeans)</li> <li>A. war (Web Application Archive) containing JSPs and Servlets</li> <li>A. rar (Resource Adapter Archive) containing a Connector module</li> <li>An .ear (J2EE Enterprise Application Archive) containing any of the above</li> </ul>                                |                              |
| Note: If you browse for the file, you may have to adjust the file-type filter to 'All' in order to find .jar, .war, .rar and .ear files.                                                                                                    | - Click to browse to the ear |
| Browse Upload Cancel                                                                                                    | file's location.             |

7. Click the Browse button, navigate to the directory in which the BEA\_CLARIFY\_8\_1.ear file resides, and then click the Upload button.

The Administration Console prompts you to confirm the uploaded application.

8. Click the radio button next to the application file and then click Continue.

The Administration Console uploads the file and displays the Deploy an Application window (specifying the default target server).

|  | Console     Gintegration                                           | integration> Applications> Deploy a new Application                                                                                                    | <b>(be</b> a |
|--|--------------------------------------------------------------------|----------------------------------------------------------------------------------------------------|--------------|
|  | Glustere                                                           | Connected to : locathost :7001   You are logged in as : weblogic   Logout                                                                                              |              |
|  | Machines                                                           | Deploy an Application                                                                                                    |              |
|  | Applications     Born BEA_WLS_DBMS_ADK     Born BEA_WLS_SAMPLE ADK | Review your choices and deploy                                                                                                    |              |
|  | 표 삶에 WLI-AI Core<br>표 삶에 WLI_Samples                               | Deployment Targets                                                                                                    |              |
|  | Connector Modules     Generation Modules     Generation Modules    | Your application will be deployed to the following locations:                                                                                                    |              |
|  | 🗉 🚞 Startup & Shutdown                                             | BEA_CLARIFY_8_1 will be deployed to                                                                                                    |              |
|  | Services                                                           | Servers - cgServer                                                                                                    |              |
|  | Domain Log Filters                                                 |                                                                                                    |              |
|  | Tasks                                                              | Source Accessibility                                                                                                    |              |
|  |                                                                    | Since this is a single server environment, no further stage configuration is required. The server will access this<br>application's files from the location specified. |              |
|  |                                                                    | Identity                                                                                                    |              |
|  |                                                                    | Enter a name to be used to identify this application.                                                                                                    |              |
|  |                                                                    | Name: BEA_CLARIFY_8_1                                                                                                    |              |
|  |                                                                    | The name of this application deployment.                                                                                                    |              |
|  |                                                                    |                                                                                                    |              |

9. Click Deploy.

The Administration Console deploys the application and displays its deployment status.

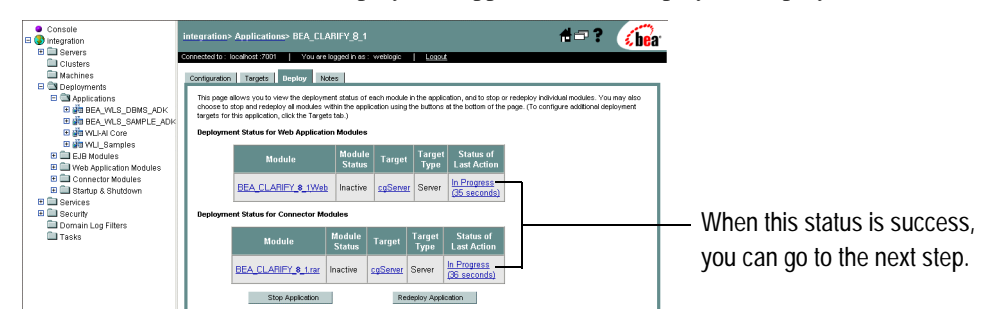

## Step 6. Create an Adapter Administrative User

If you want to manage security for the BEA WebLogic Adapter for ClarifyCRM, you can create an administrative user (such as clarifyAdapterAdmin) who is authorized to log in to the Application View Console, create application views, configure services and events, deploy, and test. This adapter administrator also needs to be added to the Administrators group.

To create a new adapter administrative user:

- 1. In the left pane of the WebLogic Server Administration Console, click the Security node.
- 2. In the left pane, click the Realms node.
- 3. In the left pane, click the name of the realm for which you want to configure security.
- 4. In the left pane, click Users.

The Users page appears.

| Users are entities that ca<br>a security realm. BEA re<br>efficient for administrator | an be authenticated. A us<br>commends assigning use<br>rs who work with large r | er can be a person or soft<br>ers to groups for two reaso<br>numbers of users. | ware<br>ins: it | entity, such as a Java client. Each user is given a unique identity within<br>makes the WebLogic Security Service perform better, and makes it more |                    |
|---------------------------------------------------------------------------------------|---------------------------------------------------------------------------------|--------------------------------------------------------------------------------|-----------------|----------------------------------------------------------------------------------------------------|--------------------|
| This Users page display:                                                              | s key information about e                                                       | ach user that has been co                                                      | nfigur          | ed in this security realm.                                                                                                    | Click to configure |
| Configure a new l                                                                     | Jser                                                                            |                                                                                |                 |                                                                                                    |                    |
| Filter By:                                                                            | Fitter                                                                          |                                                                                |                 |                                                                                                    | a new user.        |
| User                                                                                  | Description                                                                     | Provider                                                                       |                 |                                                                                                    |                    |
| weblogic                                                                              | weblogic                                                                        | DefaultAuthenticator                                                           | Û               |                                                                                                    |                    |
| installadministrator                                                                  | installadministrator                                                            | DefaultAuthenticator                                                           | Ĥ               |                                                                                                    |                    |

5. Click the Configure a New User link.

The Create User page appears.

| General Groups Details         | 1                                                     |                             |
|--------------------------------|-------------------------------------------------------|-----------------------------|
| This page allows you to define | a user in this security realm.                        |                             |
| Name:                          | new_user                                              |                             |
| The login name                 | for this user.                                        |                             |
| Description:                   |                                                       |                             |
| A short descrip                | tion of this user. For example, the user's full name. | Enter the user information. |
| Password:                      |                                                       |                             |
| Confirm<br>Password:           |                                                       |                             |
| The password                   | associated with the login name for this user.         |                             |
|                                | Apply                                                 |                             |

6. Enter the user name, description and password, and then click the Apply button.

The User page appears.

☑ Configure a new User...

| General Groups Details              |                                                  | _                               |      |
|-------------------------------------|--------------------------------------------------|---------------------------------|------|
| This page allows you to define a us | er in this security realm.                       |                                 |      |
| Name: M                             | yAdapterAdmin                                    |                                 |      |
| The login name for th               | nis user.                                        | Enter a description for this us | ser  |
| Description:                        | MyAdapter Administrator                          |                                 | 501. |
| A short description of              | of this user. For example, the user's full name. | Click to change the passwor     | Ч    |
| Password: <u>Cha</u>                | ange                                             |                                 | u.   |
|                                     | Apply                                            | 1                               |      |

7. Click the Groups tab.

The Groups page appears.

| <u>         Configure a new User</u> |                                                                                                    |        |                |       |                                  |
|--------------------------------------|----------------------------------------------------------------------------------------------------|--------|----------------|-------|----------------------------------|
| General Groups Details               |                                                                                                    |        |                |       |                                  |
| This page allows you to select the   | e groups to which this user be                                                                                                    | longs. |                |       |                                  |
| Group Membership:                    | Possible Groups<br>Administrators<br>Deployers<br>Integration2eployers<br>IntegrationOperators<br>IntegrationOperators<br>IntegrationUsers<br>Monitors<br>Operators<br>TaskCreationGroup | *      | Current Groups | Anniv | ——— Select a group for the user. |
|                                      |                                                                                                    |        |                | Apply |                                  |

8. In the Possible Groups list, select Administrators and then click the right arrow to add the Administrators group to the list of current groups.

- 9. Click the Apply button.
- 10. In the left pane, right-click the Users node, select Open and confirm that the user you created appears in the list of users.

### **Next Steps**

After you have finished installing the BEA WebLogic Adapter for ClarifyCRM, you can proceed to the following task:

• Starting Integration with ClarifyCRM

## Starting Integration with ClarifyCRM

After you have successfully installed and deployed the BEA WebLogic Adapter for ClarifyCRM and the BEA Application Explorer, you can begin integrating with your ClarifyCRM system using the adapter and BEA WebLogic Integration. To learn more about integrating with ClarifyCRM, see the *BEA WebLogic Adapter for ClarifyCRM User Guide* at the following URL:

http://edocs.bea.com/wladapters/clarify/docs811/pdf/user.pdf

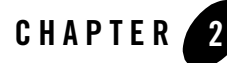

# Installing the BEA WebLogic Adapter for ClarifyCRM with the ClearBasic Interface

This section explains how to install the BEA WebLogic Adapter for ClarifyCRM with the ClearBasic interface with WebLogic Integration on both Windows and UNIX systems. To learn more about installing the BEA WebLogic Adapter for ClarifyCRM with the CBO interface, see Chapter 1, "Installing the BEA WebLogic Adapter for ClarifyCRM with the CBO Interface."

This section is organized as follows:

- Preparing to Install the Adapter
- Installing the Adapter
- Next Steps

## Preparing to Install the Adapter

Before you install the BEA WebLogic Adapter for ClarifyCRM for the ClearBasic interface, be sure to complete the following tasks:

- Review the Release Notes
- Understanding the Representation of Paths

## **Review the Release Notes**

The *BEA WebLogic Adapter for ClarifyCRM Release Notes* contain important information about the software you must install prior to installing the BEA WebLogic Adapter for ClarifyCRM. Also, be sure to check the release notes for information about any required patches for your system. The *BEA WebLogic Adapter for ClarifyCRM Release Notes* are available at the following URL:

http://edocs.bea.com/wladapters/clarify/docs811/pdf/relnotes.pdf

## Understanding the Representation of Paths

When you install WebLogic Integration, you specify the locations for files. Some of these files are required by the adapter. This document uses the following conventions to represent the locations of these files.

- *BEA\_HOME* represents the BEA Home directory of your WebLogic installation. For example:
  - If you install the product in the default location on a Windows system, *BEA\_HOME* represents c:\bea.
  - If you install the product in the default location on a UNIX system, *BEA\_HOME* represents /bea.
- *WLI\_HOME* represents the root of your WebLogic Integration installation. For example:
  - If you install WebLogic Integration in the default location on a Windows system, *WLI\_HOME* represents c:\bea\weblogic81\integration.
  - If you install WebLogic Integration in the default location on a UNIX system, *WLI\_HOME* represents /bea/weblogic81/integration.
- domain is used to indicate the name of a domain.

You use the Configuration Wizard to create custom user domains. When you set up the domain configuration with the Configuration Wizard, you must specify a domain name, *domain*. You must also indicate where the directory associated with this domain is created. This directory contains files required for that domain. To learn more about the Configuration Wizard, see *Using the Configuration Wizard* which is available at the following URL:

http://edocs.bea.com/platform/docs81/confgwiz/index.html

• DOMAIN\_HOME represents the complete path to the root of a domain.

For example, if you use the Configuration Wizard to create a domain in the default location on a Windows system, *DOMAIN\_HOME* represents c:\bea\weblogic81\user\_projects\*domain*.

If you use the Configuration Wizard to create a domain in the default location on a UNIX system, *DOMAIN\_HOME* represents /bea/weblogic81/user\_projects/*domain*.

**Note:** *WLI\_HOME* and *BEA\_HOME* (italicized) also represent the corresponding Windows and UNIX environment variables. For example, the literal interpretation of *WLI\_HOME* is %*WLI\_HOME*% for Windows and \$*WLI\_HOME* for UNIX.

Unlike *WLI\_HOME* and *BEA\_HOME*, *DOMAIN\_HOME* is not an environment variable that is set by default in the WebLogic Integration environment.

#### **Installing the Adapter**

This section explains how to install the BEA WebLogic Adapter for ClarifyCRM with the ClearBasic interface with WebLogic Integration. It includes the following steps:

- Step 1. Obtain the BEA WebLogic Adapter for ClarifyCRM
- Step 2. Configure the WebLogic Domain
- Step 3. Update the BEA License
- Step 4. Deploy the Adapter
- Step 5: Configure the WebLogic Tuxedo Connector
- Step 6. Create an Adapter Administrative User

## Step 1. Obtain the BEA WebLogic Adapter for ClarifyCRM

To obtain the EAR file containing the BEA WebLogic Adapter for ClarifyCRM for the ClearBasic interface software (BEA\_CLARIFYCB\_8\_1.ear), do one of the following:

• Download the file from the following URL:

http://commerce.bea.com/products/weblogicadapters/wl\_adapter\_home.jsp

• Obtain the software on CD.

## Step 2. Configure the WebLogic Domain

You must deploy the BEA WebLogic Adapter for ClarifyCRM in a domain that supports application integration functionality. You can create one of your own, or use the sample integration domain. The sample integration domain is:

- On Windows: *BEA\_HOME*\weblogic81\samples\domains\integration
- On UNIX: BEA\_HOME/weblogic81/samples/domains/integration

If you have not already done so, use the Configuration Wizard to create the domain using the Integration domain template.

To learn more about the Configuration Wizard, see the *Configuration Wizard Template Reference* at the following URL:

http://edocs.bea.com/platform/docs81/confgwiz/index.html

## Step 3. Update the BEA License

In order to use the BEA WebLogic Adapter for ClarifyCRM you must have a valid software license. If you have downloaded the adapter for evaluation, see the instructions on the adapter download page to obtain an evaluation license. If you have purchased a license for the adapter, you should receive the license file as an e-mail attachment. Once you have the license file for the adapter, you must update your license.bea file to include the new information for the adapter.

To update your license.bea file:

1. Save the adapter license file in the *BEA\_HOME* directory. To avoid overwriting your license.bea file, use a name other than license.bea. For example, save the file as clarify\_adapter\_license.bea. The adapter license file is the *license\_update\_file* referred to in step 4 of this procedure.

Warning: Do not overwrite or change the name of the existing license.bea file.

- 2. Go to the BEA\_HOME directory:
  - On a Windows system, open an MS-DOS session and go to the BEA\_HOME directory.
  - On a UNIX system, go to the BEA\_HOME directory.

- 3. Add the JDK to your PATH variable. If it is already included, skip to step 4.
  - On a Windows system:

set PATH=BEA\_HOME\jdk141\_02\bin;%PATH%

- On a UNIX system:

```
PATH=BEA_HOME/jdk141_02/bin:$PATH
export PATH
```

- 4. Merge the adapter license file into your existing license:
  - On a Windows system:

UpdateLicense license\_update\_file

- On a UNIX system:

sh UpdateLicense.sh license\_update\_file

Here, *license\_update\_file* is the name of the adapter license file you saved in step 1.

5. Save a backup copy of your updated license.bea file. This backup location should be a safe place that is neither the WebLogic Integration nor the application installation directories.

#### Step 4. Deploy the Adapter

After you have installed the BEA WebLogic Adapter for ClarifyCRM, you must deploy it to your domain.

To deploy the adapter:

- 1. Start WebLogic Server in your domain.
- 2. Start the WebLogic Server Administration Console in a browser using the following URL:

```
http://host:port/console/
```

Where,

- host represents the machine on which WebLogic Server is running
- port represents the listening port.

For example, http://localhost:7001/console/

3. Enter the user name and password for the server.

The WebLogic Server Administration Console appears.

4. In the left pane, expand the Deployments node. Expand the Applications node.

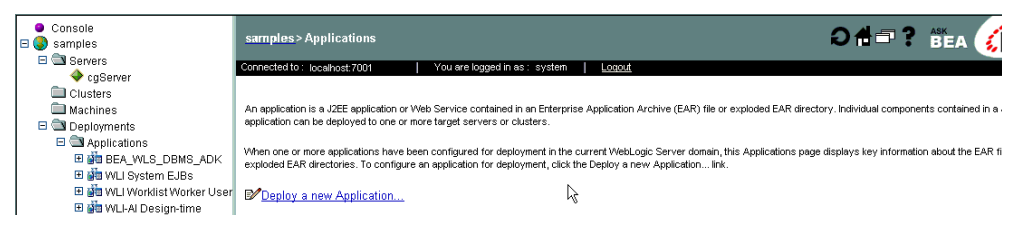

5. Click Deploy a new Application.

This initiates the Deployment Assistant in the right panel.

| Select the archive for this application                                                                                                    |                            |
|----------------------------------------------------------------------------------------------------|----------------------------|
| Select the file path that represents your archive or exploded archive directory.                                                                                                    | Click to upload your files |
| Note: Only valid file paths are shown below. If you do not find what you are looking for, you should <u>upload your file(s)</u> and/or<br>confirm your application contains valid descriptors. | click to upload your lifes |
| Location: localhost \ C: \ bea \ WEBLOG~1 \ samples \ INTEGR~1                                                                                                    |                            |
| applications                                                                                                    |                            |

6. Click the upload your files(s) link.

The Administration Console displays the Install or Update an Application window.

| Upload and Install an Application or Module                                                                                                    |                                                |
|----------------------------------------------------------------------------------------------------|------------------------------------------------|
| Click the Browse button below to locate an application or module file on the machine from which you are currently<br>browsing. When you have located the file, click the Upload button to upload and install the application or module on this<br>Administration Server. The following types of files may be uploaded and installed: |                                                |
| <ul> <li>A .jar containing EJBs (Enterprise JavaBeans)</li> <li>A .war (Web Application Archive) containing JSPs and Servlets</li> <li>A .rar (Resource Adapter Archive) containing a Connector module</li> <li>An .ear (J2EE Enterprise Application Archive) containing any of the above</li> </ul>                                 |                                                |
| Note: If you browse for the file, you may have to adjust the file-type filter to 'All' in order to find .jar, .war, .rar and .ear files.                                                                                                    | <ul> <li>Click to browse to the ear</li> </ul> |
| Browse Upload Cancel                                                                                                    | file's location.                               |

 Click the Browse button, navigate to the directory in which the BEA\_CLARIFYCB\_8\_1.ear file resides, and then click the Upload button.

The Administration Console prompts you to confirm the uploaded application.

8. Click the radio button next to the application file and then click Continue.

The Administration Console uploads the file and displays the Deploy an Application window (specifying the default target server).

| ● Console<br>□ ③ samples<br>□ □ Servers                                                                                                    | samples>Applications>Deploy a new Application<br>Conceterto: Invelver 7001 I You're loood nasvoten I Loood                                                      | 🕯 🖙 🕈 👸 👘 🖓 👘                    |
|----------------------------------------------------------------------------------------------------|----------------------------------------------------------------------------------------------------|----------------------------------|
| ◆ cgServer<br>Clusters<br>Machines<br>©  Deployments                                                                                                    | Deploy an Application                                                                                                    |                                  |
| Applications     Applications     A | Kevlew your choices and deploy                                                                                                    |                                  |
| B WL-A Design-time     B WL-A Design-time     B WL-A Design-time     B WL-A Design-time     B Web Application Modules     Connector Modules     B Connector Modules     B Startup & Shutdown     Genices                                                                                                    | Your application will be deployed to the following locations:<br>IEA_CLARETYCE_1_1 will be deployed to<br>Servers - cgServer                                    |                                  |
| Domain Log Filters     Tasks                                                                                                    | Source Accessibility<br>Since this is a single server environment, no further stage configuration is required. The server will access th<br>location specified. | nis application's files from the |
|                                                                                                    | Mentay     Enter a name to be used to identify this application     Menne [BEA_CARFIPC0.9.1                                                                     |                                  |
|                                                                                                    | ine ranne oi trus apparation aspontert.                                                                                                    | Deploy                           |

#### 9. Click Deploy.

The Administration Console deploys the application and displays its deployment status.

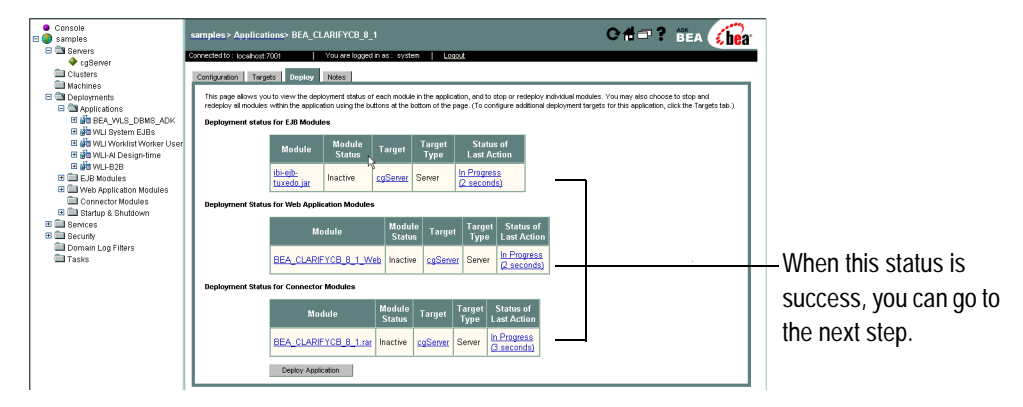

#### Using the Adapter in a Clustered Environment

The adapter for ClarifyCRM adapter is supported for a clustered environment. In order to successfully deploy the adapter on a clustered environment, you must deploy the WTC and EJB services on each node in the cluster. For more information on clustering, see "Clusters" in "Deployment Targets" in "Deploying WebLogic Server Applications" in the WebLogic Server documentation:

http://edocs.bea.com/wls/docs81/deployment/overview.html#1040441

## Step 5: Configure the WebLogic Tuxedo Connector

The ClearBasic interface of the BEA WebLogic Adapter for ClarifyCRM uses Tuxedo and the WebLogic Tuxedo Connector (WTC) to communicate to the ClarifyCRM application server. ClearBasic routines are then executed at the Tuxedo-based ClarifyCRM application server through a Tuxedo-to-ClearBasic router service.

WTC provides a Tuxedo Domain-to-Domain connectivity between the services available in Tuxedo and the services hosted by EJBs in WebLogic. WTC also provides the Java ATMI (JATMI) interface, which enables Java components to call Tuxedo services and Tuxedo services to invoke the service methods of WebLogic-hosted EJBs.

WebLogic Integration service calls to the ClearBasic interface of the BEA Adapter for ClarifyCRM translate the XML request document into a JATMI Tuxedo service call through the facilities provided by the adapter and WTC to a remote Tuxedo application. This application receives the service call and its arguments (in an FML32-based buffer) and routes the request to a ClearBasic ClarifyCRM routine. The results are returned and presented as the response to the original WebLogic Integration service request.

Conversely, ClarifyCRM ClearBasic routines may call a Tuxedo service that is routed through the Tuxedo Domain configuration to a WebLogic Server-based WTC domain. The WebLogic Server WTC Exported Service and the EJB supporting this service will be invoked, with the ClearBasic arguments (in an FML32-based buffer) forming the contents of a WebLogic Integration posted XML event.

This step includes the following topics:

- Creating a Local WebLogic Domain
- Creating a Remote Tuxedo Domain
- Exporting a Local WTC Service
- Importing a Remote Tuxedo Service
- Creating a New WTC Server
- Configuring the WebLogic Tuxedo Connector EJBs
- Creating Domain Access Permissions for WTC Server

#### Creating a Local WebLogic Domain

To create a local WebLogic domain:

1. Log on to the WebLogic Server Console and expand your WebLogic Tuxedo Connector (WTC) Server's node in the left pane, if you have not yet done so.

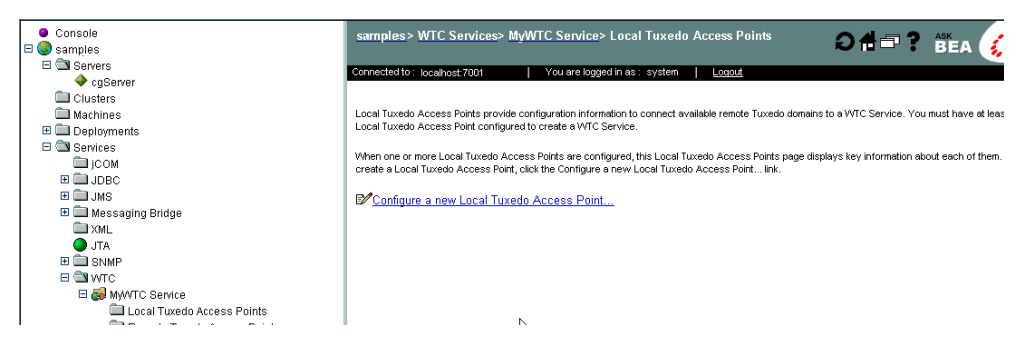

- 2. In the left pane, expand your WTC Service node.
- 3. Click Configure a new Local Tuxedo Access Point in the right pane.

The Create a new WTCLocalTuxDom... window opens.

| <ul> <li>Console</li> <li>Samples</li> </ul> | samples> WTC Services> MyWTC Service> Local Tuxedo Access Points> Create a new 🏚 🖃 🕈 👸 🥳                                           |
|----------------------------------------------|----------------------------------------------------------------------------------------------------|
| 🗉 🖾 Servers                                  | Connected to : Josefwort 2001 L You are longed in as : system L Longout                                                            |
|                                              |                                                                                                    |
| Clusters                                     | General Connections Security                                                                                                    |
| Machines                                     |                                                                                                    |
| Deployments                                  | This page allows you to define the general configuration of a local Tuxedo access point that will be used with this WTC Service.   |
| Services                                     | Access Point: Mill ocal Tuxado Access Point                                                                                        |
| јсом                                         | Wyceca racas recess roll                                                                                                    |
|                                              | The unique name used to identify this local Tuxedo access point. This name should be unique for all local and remote Tuxedo access |
| Managarian Driden                            | points defined within a WTC Service.                                                                                               |
| M L Wessaging Bridge                         | Access Point ID:                                                                                                    |
|                                              |                                                                                                    |
| E SIMP                                       | The connection principal name used to identify this local Tuxedo access point when attempting to establish a session connection    |
|                                              | remote Tuxedo access points.                                                                                                    |
| E 🛃 MW/TC Service                            | Network Address:                                                                                                    |
| Local Tuxedo Access Points                   |                                                                                                    |
| Remote Tuxedo Access Points                  | The network address and port number of this local Tuxedo access point. Specify the TCP/IP address in the                           |
| Exported Services                            | Wormat //hostname:port_number 0/ //#.#.#:port_number.                                                                              |
| imported Services                            | Crea                                                                                                    |
| Passwords                                    |                                                                                                    |

- 4. Specify the access point, the access point ID, and the network address.
- 5. Click Create.

You have successfully created the local WebLogic domain. To create a remote Tuxedo domain, see "Creating a Remote Tuxedo Domain."

If you have already created a remote Tuxedo domain, you can now create services.

- To export a local WTC service, see "Exporting a Local WTC Service."
- To import a remote Tuxedo service, see "Importing a Remote Tuxedo Service."

You can export and import services in any order.

#### **Creating a Remote Tuxedo Domain**

This configuration corresponds to the remote Tuxedo domain that will be running ClarifyCRM and to which the local WebLogic Server WTC domain will be communicating.

To create a remote Tuxedo domain:

- 1. Log on to the WebLogic Server Console and expand your WebLogic Tuxedo Connector (WTC) Server's node in the left pane.
- 2. In the left pane, expand your WTC Service node.

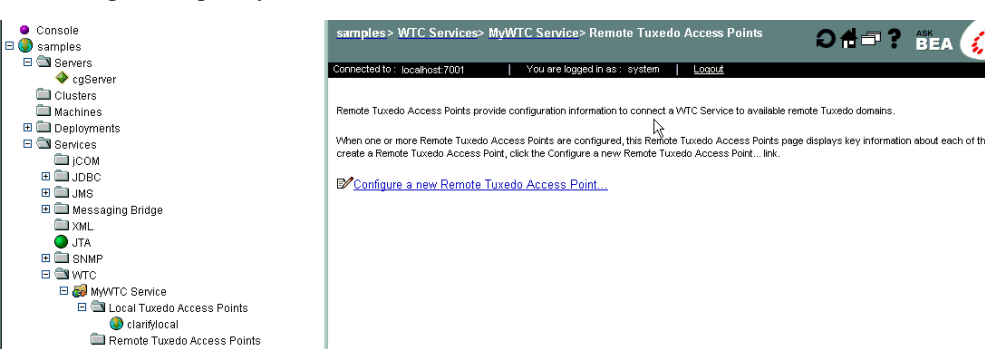

3. Click Configure a new Remote Tuxedo Access Point in the right pane.

The Create A Remote Tux Domain window appears.

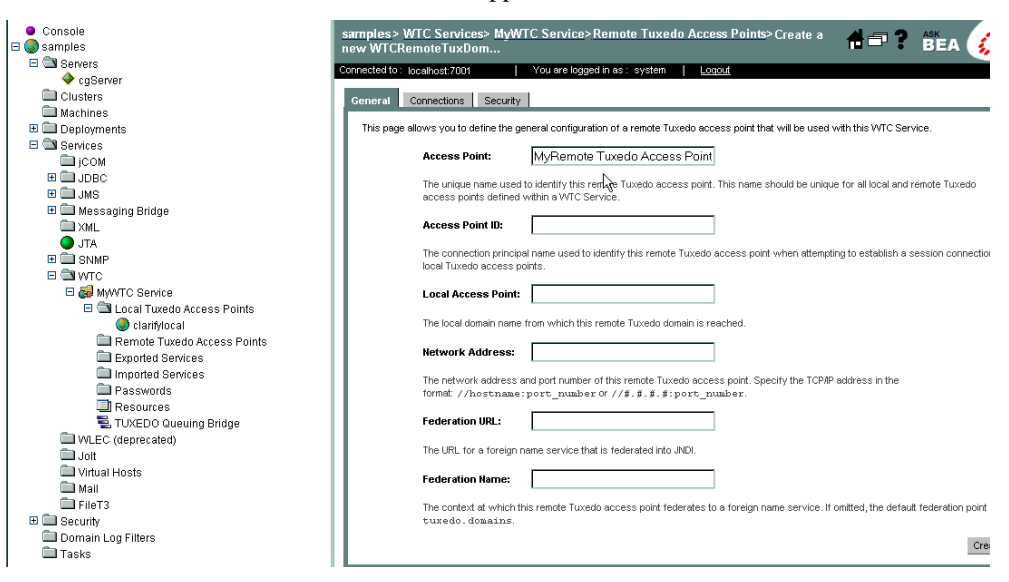

- 4. Enter the domain's properties:
  - Access Point: the name of the remote Tuxedo domain.
  - Access Point Id: the ID of the Tuxedo domain as listed in the DMCONFIG configuration on Tuxedo.
  - Local Access Point: the name of the local WLS domain that will be connected to this remote Tuxedo domain.
  - Network Address: the TCP/IP //host:port of the remote Tuxedo domain.
  - Federation URL: the URL for a foreign name service that is federated into JNDI. You are not required to provide this value.
  - Federation Name: the context at which to federate to a foreign name service. You are not required to provide this value.
- 5. Click Create to activate the configuration you have defined.

You may also want to modify default values in the Connections and Security tabs. Please see your WebLogic Tuxedo Connector Administration manual for help with modifying these values.

You have successfully created a remote Tuxedo domain. To create a local WebLogic domain, see "Creating a Local WebLogic Domain."

If you have already created a local WebLogic domain, you can now create services.

- To export a local WTC service, see "Exporting a Local WTC Service."
- To import a remote Tuxedo service, see "Importing a Remote Tuxedo Service."

You can export and import services in any order.

#### **Exporting a Local WTC Service**

Exported local WebLogic Tuxedo Connector (WTC) services are services hosted on the WebLogic Server, implemented through Enterprise JavaBeans (EJBs) which implement the weblogic.wtc.jatmi.TuxedoService interface. The ClearBasic interface of the BEA WebLogic Adapter for ClarifyCRM supplies an EJB to support the inbound invocation of service requests and to post the constructed XML event document into WebLogic Integration. These local WTC services support the event adapter.

To export a local WTC service:

1. Log on to the WebLogic Server Console and expand your WTC Server's node in the left pane.

2. In the left pane, expand your WTC Service node.

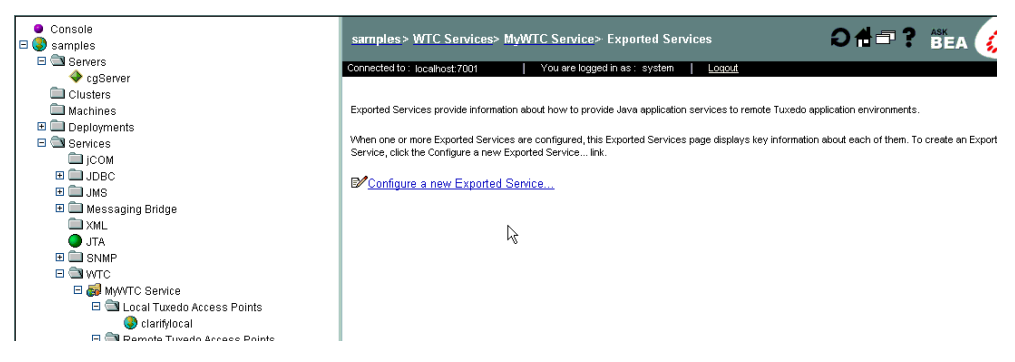

3. Click Configure a new Exported Service.

The Create a new WTC Exported Service screen appears.

| ● Console<br>⊐ 😍 samples                          | samples> WTC Services> MyWT<br>WTCExport | C Service> Exported Services> Create a new                          | 🕇 🗖 📍 🏙 a 🎸                         |
|---------------------------------------------------|------------------------------------------|---------------------------------------------------------------------|-------------------------------------|
|                                                   | Connected to : localhost:7001            | You are logged in as : system Loqout                                |                                     |
| Clustere                                          |                                          |                                                                     |                                     |
| Machines                                          | General                                  |                                                                     |                                     |
| Deployments                                       | This page allows you to define the exp   | orted services configuration for a local Tuxedo access point that v | vill be used with this WTC Service. |
| E Services                                        |                                          |                                                                     |                                     |
| Сом                                               | Resource Name:                           | MyExported Service                                                  |                                     |
| ⊞ 🛄 JDBC<br>⊞ 🛄 JMS                               | The name used to identif                 | y this exported service.                                            |                                     |
| 🗉 🧰 Messaging Bridge                              | Local Access Point:                      |                                                                     |                                     |
|                                                   | The name of the local ar-                | case noint that exports this service                                |                                     |
| FT SNMP                                           | N                                        |                                                                     |                                     |
|                                                   | EJÊ Name:                                |                                                                     |                                     |
| MyWTC Service Call Local Tuxedo Access Points     | The complete name of the                 | e EJB home interface to use when invoking this service.             |                                     |
| 🔵 clarifylocal<br>🖃 🖼 Remote Tuxedo Access Points | Remote Name:                             |                                                                     |                                     |
| appsiv                                            | The remote name of this                  | service.                                                            |                                     |
| Exported Services                                 |                                          |                                                                     | _                                   |
| imported Services                                 |                                          |                                                                     | Crea                                |
| Passwords                                         | <u></u>                                  |                                                                     |                                     |

- 4. Enter the service's properties:
  - Resource Name: the locally known name of the service.
  - Local Access Point: the name of the local WebLogic WTC domain access point containing the service.
  - EJB Name: the JNDI name of the EJB implementing the Tuxedo service locally on the WebLogic Server.
  - Remote Name: the name the local service will be known as when accessed in the remote Tuxedo domains.
- 5. Click Create to activate the configuration entries.

You have successfully exported the local WTC service. To import a remote Tuxedo service, see "Importing a Remote Tuxedo Service."

#### Importing a Remote Tuxedo Service

Imported remote Tuxedo services are services hosted on the remote Tuxedo server. ClarifyCRM supplies a routing service, CB\_EXESUB, that takes Tuxedo requests and calls into ClarifyCRM ClearBasic routines.

To import a remote WTC service:

- 1. Log on to the WebLogic Server Console and expand your WTC Server's node in the left pane.
- 2. In the left pane, expand your WTC Service node.

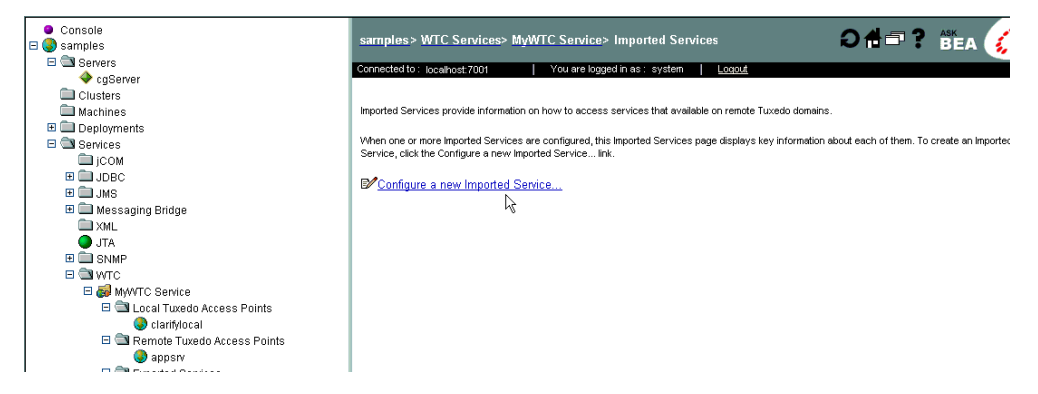

3. Click Configure a new Imported Service.

| ● Console<br>□ ③ samples                          | samples> WTC Services> MyWTC Service> Imported Services> Create a new 👘 🗇 🍞 👸 🗛 💡                                                           |
|---------------------------------------------------|----------------------------------------------------------------------------------------------------|
| E Servers                                         | Connected to: localhost:7001 You are logged in as: system Logout                                                                            |
| V cgServer                                        |                                                                                                    |
| Mashinaa                                          | General                                                                                                    |
| Machines     Deploymente                          | This name allows you to define the imported services configuration for a remote Tuxedo access point that will be used with this WTC Service |
| E Services                                        |                                                                                                    |
|                                                   | Resource Name: MyImported Service                                                                                                    |
|                                                   | The name used to identify this imported service.                                                                                            |
| 🗉 🛄 Messaging Bridge                              | Local Access Point:                                                                                                    |
| XML .                                             |                                                                                                    |
| 🔵 JTA                                             | The name of the local access point that offers this service.                                                                                |
|                                                   | Remote Access Point List:                                                                                                    |
| E Gel MyWIC Service                               | The comma-separated failover list that identifies the remote domain access points through which resources are imported.                     |
| 🔮 clarifylocal<br>🖃 🔄 Remote Tuxedo Access Points | Remote Name:                                                                                                    |
| appsrv                                            | The remote name of this service.                                                                                                    |
| 🗉 🚞 Exported Services                             |                                                                                                    |
| IWAYWTC_GEN_SVC                                   |                                                                                                    |
| imported Services                                 |                                                                                                    |

4. Enter the service's properties:

- Resource Name: the locally-known name of the service.
- Local Access Point: the name of the local WebLogic WTC domain access point in which the service will be made available.
- Remote Access Point List: the list of all defined remote Tuxedo domains that can be called on to execute the imported service.
- Remote Name: the name the remote service as it exists in the Tuxedo domains.
- 5. Click Create to activate the configuration entries.

You have successfully imported the remote Tuxedo service. To export a local Tuxedo service, see "Exporting a Local WTC Service."

#### **Creating a New WTC Server**

To create a new WTC Server:

1. Log on to the BEA WebLogic Server Console.

| ● Console<br>E 🚱 samples | Welcome to BEA WebLogic Server Home            |                                                                         | 🕯 🗖 📍 👸 💰                            |
|--------------------------|------------------------------------------------|-------------------------------------------------------------------------|--------------------------------------|
| Clusters                 | Connected to : localhost:7001 You are logo     | ed in as : system Logout                                                |                                      |
| Machines                 | Information and Resources                      |                                                                         |                                      |
| Deployments     Services | Helpful Tools<br>Convert weblogic properties   | General Information<br>Read the documentation                           |                                      |
| Domain Log Filters       | Deploy a new Application<br>Recent Task Status | Common Administration Task Descriptions<br>Set your console preferences |                                      |
|                          | Domain Configurations                          |                                                                         |                                      |
|                          | Network Configuration                          | Yojur Deployed Resources                                                | Your Application's Security Settings |
|                          | Domain                                         | Applications                                                            | Realms                               |
|                          | Servers                                        | EJB Modules                                                             |                                      |
|                          | <u>Clusters</u>                                | Web Application Modules                                                 |                                      |
|                          | Machines                                       | Connector Modules                                                       |                                      |
|                          |                                                | Startup & Shutdown                                                      |                                      |
|                          | Services Configurations                        |                                                                         |                                      |
|                          | JDBC                                           | SNMP                                                                    | Other Services                       |
|                          | Connection Pools                               | Agent                                                                   | XML Registries                       |
|                          | MultiPools                                     | Proxies                                                                 | JTA Configuration                    |
|                          | Data Sources                                   | Monitors                                                                | Virtual Hosts                        |
|                          | Data Source Factories                          | Log Filters                                                             | Domain-wide Logging                  |
|                          |                                                | Attribute Changes                                                       | Mail                                 |
|                          | JMS                                            | Trap Destinations                                                       | FileT3                               |
|                          | Connection Factories                           |                                                                         |                                      |
|                          | Templates                                      | Connectivity                                                            | Messaging Bridge                     |
|                          | Destination Keys                               | WebLogic Tuxedo Connector                                               | Bridges                              |
|                          | Stores                                         | Tuxedo via JOLT                                                         | JMS Bridge Destinations              |
|                          | Servers                                        | Tuxedo via WLEC                                                         | General Bridge Destinations          |
| 1                        | Distributed Destinations                       |                                                                         |                                      |

2. Click WebLogic Tuxedo Connector.

The WTCServers window opens.

| ● Console<br>⊟ 🌏 samples | samples > WTC Services                              |                                                                                       |                                                       | 0 <b>1</b> - ? BEA                  |          |
|--------------------------|-----------------------------------------------------|---------------------------------------------------------------------------------------|-------------------------------------------------------|-------------------------------------|----------|
| E Servers                | Connected to : localhost 7001                       | You are logged in as : system                                                         | Logout                                                |                                     |          |
| Clusters                 |                                                     |                                                                                       |                                                       |                                     |          |
| 🛄 Machines               | The WebLogic Tuxedo Connector (V                    | /TC) provides interoperability between W                                              | abLogic Server applications and Tuxedo services. It a | llows WebLogic Tuxedo Connecto      | r client |
| 🗉 🧰 Deployments          | Service to establish a session conner               | clients to invoke webLogic Server applic<br>ection to link WebLogic Server to Tuxedo. | ations, such as EJBs and serviets. To configure web   | Logic Tuxedo Connector, you must    | create   |
|                          |                                                     |                                                                                       |                                                       |                                     |          |
|                          | Vvhen one or more VVTC Services ar<br>Service link. | e configured, this WTC Services page dis                                              | plays key information about each of them. To create : | a W/TC Service, click the Configure | a new    |
| E 🛄 JMS                  |                                                     |                                                                                       |                                                       |                                     |          |
| 🗉 🚞 Messaging Bridge     | Configure a new WTC Servi                           | <u>ce</u>                                                                             |                                                       |                                     |          |
| XML XML                  | 1                                                   |                                                                                       |                                                       |                                     |          |

3. Click Configure a new WTCServer...

The Create a new WTCServer... window opens.

| 😑 Cons<br>E 🌏 sam | ole<br>ples          | samples> WTC         | Services> Crea                          | ate a new V                      | VTCServer                                |                          |                  |                       |                   | #□?               |                     |
|-------------------|----------------------|----------------------|-----------------------------------------|----------------------------------|------------------------------------------|--------------------------|------------------|-----------------------|-------------------|-------------------|---------------------|
| 🗆 🖻 🖼 s           | ervers<br>> cgServer | Connected to : local | nost:7001                               | You are lo                       | gged in as : syste                       | m   <u>Loqout</u>        |                  | _                     | _                 | _                 |                     |
|                   | lusters              | General Targ         | et and Deploy Co                        | ontents No                       | tes                                      |                          |                  |                       |                   |                   |                     |
|                   | eployments           | This page allow      | /s you to define the g                  | general config                   | uration of this VVT                      | Service.                 |                  |                       |                   |                   |                     |
|                   | ervices<br>jcom      | Δ                    | Name:                                   | MyWT                             | C Service                                |                          |                  |                       |                   |                   |                     |
|                   | JDBC<br>JMS          |                      | The name of this W                      | A/TC Service.                    |                                          |                          |                  |                       |                   |                   |                     |
|                   | Messaging Bridge     |                      | Deployment Orde                         | ter: 1000                        |                                          |                          |                  |                       |                   |                   |                     |
|                   |                      |                      | The priority that We the lowest deployn | /ebLogic Serve<br>ment order val | r uses to determir<br>ue are deployed fi | e when it deploy:<br>st. | s an item. The p | riority is relative f | to other deployat | le items of the s | ame type. Items wit |
|                   | ⊒ SNMP<br>⊒ WTC      |                      | the left collection of the pro-         |                                  |                                          |                          |                  |                       |                   |                   | Crea                |
| 1 9               | WLEC (deprecated)    |                      |                                         |                                  |                                          |                          |                  |                       |                   |                   |                     |

4. Enter a name and deployment order for this WebLogic Tuxedo Connector Server (that is, for this instance of the WebLogic Tuxedo Connector).

You can provide any descriptive name for the server: it serves only to contain the configuration of domains and services.

- 5. Click Create to create your new WTC Server.
- 6. Select the Targets tab.
- 7. Select the WebLogic Server on which you want the WTC server to be deployed.

| ● Console<br>⊟ 🌏 samples                            | samples> WTC Services                                                                 | samples> WTC Services> MyWTC Service                                                                                                    |                                      |  |  |
|-----------------------------------------------------|---------------------------------------------------------------------------------------|----------------------------------------------------------------------------------------------------|--------------------------------------|--|--|
| Servers  Custers  Machines  Deployments             | Connected to : localhost.7001<br>General Target and Dep<br>This page allows you to se | You are logged in as: system   Looput<br>Nov Contents Notes<br>Lect the servers on which you would like to deploy this WTC Service. You can rec | onfigure deployment targets later if |  |  |
| Services     COM     D JDBC     D     JMS     B JMS | yuu wish.<br>Targets:                                                                 | Servers<br>🗹 cgServer                                                                                                    |                                      |  |  |
|                                                     |                                                                                       |                                                                                                    | Ар                                   |  |  |

8. In the left pane, expand the node corresponding to your new WTC Server.

The WTC Server's components are displayed in the left pane.

You have successfully created the WTC Server.

To create:

- A local WebLogic domain, see "Creating a Local WebLogic Domain."
- A remote Tuxedo domain, see "Creating a Remote Tuxedo Domain."

You can create the domains in any order.

#### Configuring the WebLogic Tuxedo Connector EJBs

The ClearBasic interface for the BEA WebLogic Adapter for ClarifyCRM requires Enterprise JavaBeans (EJBs) to access the Java-based Application to Monitor Interface (JATMI) of the WebLogic Tuxedo Connector (WTC). Two EJBs are supplied:

- TuxConnectorEJB for WLAI service invocation.
- TuxEventConnectorEJB for Tuxedo service invocation and WLAI event posting.

The EJBs are automatically installed and deployed when the adapter's Web Application .ear file is installed. This section describes the configuration options available to the Tuxedo Connector EJBs.

- 1. Log on to the WebLogic Server Console if you have not already done so.
- 2. Select Deployments  $\rightarrow$  EJB in the left pane.

The list of all EJBs deployed on your WebLogic Server is displayed.

| Console                                    | WLI-AI Async Processor       | WebLogic Integration                                            | wlai-asyncprocessor-<br>ejb.jar | 1000 | ð  |  |
|--------------------------------------------|------------------------------|-----------------------------------------------------------------|---------------------------------|------|----|--|
| E Servers                                  | WLI-B2B ebXML BPM<br>Plug-in | WebLogic Integration                                            | ebxml-bpm-plugin.jar            | 1000 | ðt |  |
| Machines                                   | Sample EJB                   | WebLogic Integration                                            | pobean.jar                      | 1000 | ð  |  |
| Deployments     Applications               | WLI-AI Event Processor       | WebLogic Integration                                            | wlai-eventprocessor-<br>ejb.jar | 1000 | ðî |  |
| E 🖨 EJB                                    | WLI-BPM Server               | WebLogic Integration                                            | wlpi-ejb.jar                    | 1000 | ðt |  |
| Sample BPM Plug-in                         | WLI-BPM Event Processor      | WebLogic Integration                                            | wlpi-mdb-ejb.jar                | 1000 | 80 |  |
| Sample DI EJB                              | WLI-DI BPM Plug-in           | WebLogic Integration                                            | wlxtpi.jar                      | 1000 | ð  |  |
| WLI Error Listener                         | WLI-B2B RN MDB               | WebLogic Integration                                            | b2b-rosettanet.jar              | 1000 | ðÛ |  |
| WLI Repository<br>WLI-AI Async Processo    | WLI-AI BPM Plug-in           | WebLogic Integration                                            | wlai-plugin-ejb.jar             | 1000 | ðt |  |
| WLI-AI BPM Plug-in                         | WLI-B2B RN BPM Plug-in       | WLI-B2B RN BPM Plug-in WebLogic Integration wlc-wlpi-plugin.jar | 1000                            | 80   |    |  |
| WLI-AI Server                              | WLI-BPM Initialization       | WebLogic Integration                                            | bpm-init-ejb.jar                | 1000 | ð  |  |
| WLI-B2B ebXML BPM P<br>WI LB2B RN BPM Plug | WLI-BPM Plugin Manager       | WebLogic Integration                                            | wlpi-master-ejb.jar             | 1000 | ðt |  |
| œWLI-B2B RN MDB                            | WLI Repository               | WebLogic Integration                                            | repository-ejb.jar              | 1000 | 80 |  |
| WLI-B2B Startup<br>WLI-BPM Event Proces:   | Sample BPM Plug-in           | WebLogic Integration                                            | sampleplugin-ejb.jar            | 1000 | ðî |  |
| WLI-BPM Initialization                     | ibi-ejb-tuxedo.jar           | BEA_CLARIFYCB_1_0                                               | ibi-ejb-tuxedo.jar              | 1000 | ð  |  |

3. Click ibi-ejb-tuxedo.jar, the EJB .jar file that is supplied with the adapter. Both EJBs are contained in this file.

The ibi-ejb-tuxedo.jar summary window opens.

| Console                              | - | wtc> EJB D                                    | eployments> ibi-ejb | -tuxedo.jar                         | 着 🗖 🔋 🧳 🔂 👘                     |  |  |  |  |
|--------------------------------------|---|-----------------------------------------------|---------------------|-------------------------------------|---------------------------------|--|--|--|--|
| E Servers                            |   | Connected to local                            | host:7001           | Active Domain: wtc                  | Apr 10, 2003 9:25:17 PM EDT     |  |  |  |  |
| Marchines                            |   |                                               |                     |                                     |                                 |  |  |  |  |
| Network Channels                     |   | Edit EJB Desc                                 | riptor              |                                     |                                 |  |  |  |  |
| Deployments                          |   |                                               |                     |                                     |                                 |  |  |  |  |
| 🖽 🚭 Applications                     |   | Configuration Targets Deploy Monitoring Notes |                     |                                     |                                 |  |  |  |  |
| E EIB                                |   | General                                       | EJBC options        |                                     |                                 |  |  |  |  |
| Bibi-ejb-tuxedo.jar                  |   |                                               |                     |                                     |                                 |  |  |  |  |
| Sample DFM Flug-In<br>Sample DI F.IB |   |                                               | Name:               | ibi-ejb-tuxedo.jar                  |                                 |  |  |  |  |
| Sample EJB                           |   | 2                                             | Path                | D:\hea\adapters\BEA_CLARIEYCB_1_0_7 | 70 ear\ibi-eib-tuxedo iar       |  |  |  |  |
| WLI Error Listener                   |   |                                               |                     |                                     | or our rest of p to not or span |  |  |  |  |
| WLI Repository                       |   | ?                                             | Deployment Order:   | 1000                                |                                 |  |  |  |  |

4. Click Edit EJB Descriptor....

A separate WebLogic Server Console window opens, with ibi-ejb-tuxedo.jar the root node in the left pane.

The nodes for the two EJBs are displayed in the left pane.

| 😑 单 ibi-ejb-tuxedo.jar<br>😑 🎴 EJB Jar                                                                            | ibi-ejb-tuxedo.jar                           |                    | 📲 ? 🛛 🔞                     |
|----------------------------------------------------------------------------------------------------|----------------------------------------------|--------------------|-----------------------------|
| Enterprise Beans                                                                                                 | Connected to localhost:7001                  | Active Domain: wtc | Apr 10, 2003 9:27:26 PM EDT |
| Sessions     TuxConnectorEJB                                                                                     | Configuration                                |                    |                             |
| Entities                                                                                                    |                                              |                    |                             |
| Message Driven Beans                                                                                             |                                              |                    |                             |
|                                                                                                    | Persist changes made to<br>the Descriptor(s) | Persist            |                             |
| <ul> <li>WebLogic Enterprise Beans</li> <li>Security Role Assignments</li> <li>Transaction Isolations</li> </ul> | Validate changes made to the Descriptor(s)   | Validate           |                             |

6. Expand the two EJB nodes in the left pane.

TuxEventConnectorEJB is responsible for receiving Tuxedo service requests, translating the Tuxedo data into XML, and posting into the WebLogic Integration event adapter. TuxEventConnectorEJB has environment entries (run-time properties that control the behavior of the EJB). You will configure its properties.

TuxConnectorEJB receives XML request documents and invokes Tuxedo service calls via the JATMI layer of WTC, and receives the corresponding response data and creates response documents from it. It has no properties to be configured.

7. Unfold TuxEventConnectorEJB's Env Entries folder.

The EJB's environment entries are displayed.

| <ul> <li>ibi-ejb-tuxedo.jar</li> <li>EJB Jar</li> <li>Entermise Beens</li> </ul>       | • | ibi-ejb-tuxed<br>Sessions> Ti<br>Entries | lo.jar> EJBJar-23<br>uxEventConnec | 7> EnterpriseB<br>to> Environm | eans-27><br>Bent 🛛 🔂 🖶 🗇 | ? 🧯         |
|----------------------------------------------------------------------------------------|---|------------------------------------------|------------------------------------|--------------------------------|--------------------------|-------------|
| E Sessions                                                                             |   | Connected to local                       | host:7001                          | Active Domain                  | : wto Apr 10             | , 2003 9:33 |
| TuxConnectorEJB     Erry Entries     EJB Refs     EJBLocal Refs     Security Role Refs |   | ISV Configure a<br>I⊂Customize           | new Environment E                  | Entry                          |                          |             |
| Resource Env Refs                                                                      |   | Description                              | Env Entry Name                     | Env Entry Type                 | Env Entry Value          |             |
| TuxEventConnectorEJB                                                                   |   |                                          | EVENT_PORT                         | java.lang.String               | 6996                     |             |
| Erventries                                                                             |   |                                          | EVENT_HOST                         | java.lang.String               | localhost                |             |
| EVENT_HOST                                                                             |   |                                          | EVENT_BUFFER                       | java.lang.String               | HI_WORKFLOW_NAME         |             |
| EVENT_PORT<br>OCCUR_FLAG                                                               |   |                                          | OCCUR_FLAG                         | java.lang.String               | Y                        |             |

This EJB has the following environment entries:

- EVENT\_PORT, which specifies the port to which the event XML file will be posted by the EJB.
- EVENT\_HOST, which specifies the host to which the event XML file will be posted by the EJB.
- EVENT\_BUFFER, which specifies the Tuxedo FML field from which the root XML element will be obtained.
- OCCUR\_FLAG, which indicates whether OCCURRENCE attributes will be added to the created XML document elements to ensure addressability of repeating XML elements. (Y indicates that OCCURRENCE attributes will be created for every field; N indicates that no OCCURRENCE attributes will be created.)
- 8. To change the EJB's environment entry:
  - a. Select the entry.
  - b. Select the Optional tab.

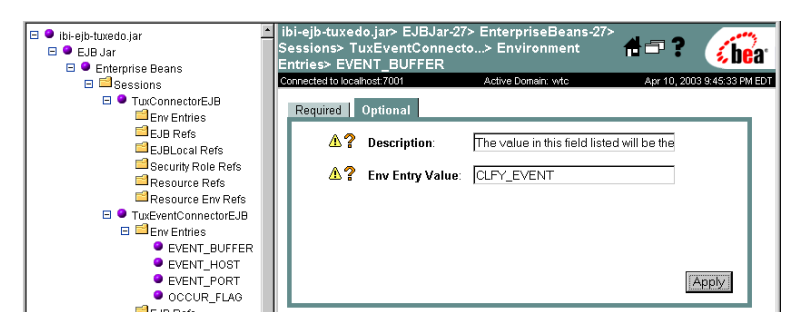

- c. Enter a new value.
- d. Click Apply.

You have finished configuring the WTC EJBs.

#### **Creating Domain Access Permissions for WTC Server**

The Local WLS-based WTC domain and the remote Tuxedo domain have several security settings. By default, there is no domain-to-domain security configured for a WebLogic Server WebLogic Tuxedo Connector (WTC) to Tuxedo domain setup. For information about other security options that restrict access at the domain level, consult your WTC manual.

Regardless of the security levels chosen ("none", "application password," or "domain password") on the local and remote domains, a connection principle will be required for the remote Tuxedo domain. It will be under this account that the remote domain will invoke local WTC-based service requests. By default, the connection principle or user ID under which a remote domain connects is its Access Point ID. An account must be created in the active security realm under which the remote domain request can be executed.

WebLogic Interface adapters must run in a domain that supports application integration, and these domains run under CompatibilityRealm security.

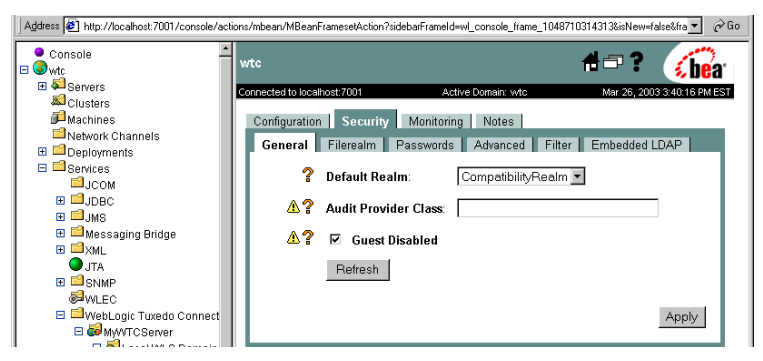

For this reason, you must create a user account for the remote Tuxedo domain:

1. Create a new account for the remote Tuxedo domain.

From the WebLogic Console, expand the Compatibility Security branch, and select Users.

Fill in the requisite fields to create a new user:

- a. name, which must match the remote Tuxedo Access Point ID.
- b. password, which can be anything as it is not checked when domain security is set to "none."

Click Create and then click Click here to save these changes to the realm implementation.

| Startup & Statuto with    | Users                       |                                                                                                    |                | #⊐?                 | <b>é be</b> a |
|---------------------------|-----------------------------|----------------------------------------------------------------------------------------------------|----------------|---------------------|---------------|
| ■ □JDBC                   | Connected to localhost 7001 | Active Dom                                                                                                    | nain: wtc      | Mar 24, 2003 6      | 25:02 PM EST  |
| 🖽 🛄 JMS                   |                             |                                                                                                    |                |                     |               |
| 🖽 🛄 Messaging Bridge      |                             |                                                                                                    |                |                     |               |
| ⊞ <sup>™</sup> XML        | Create a New User           |                                                                                                    |                | Change a User's Pas | sword         |
| JTA                       | Nama                        | -1                                                                                                    |                | Neme                |               |
| E SNMP                    | Name:                       | Icianiy                                                                                                    |                | Name:               |               |
| @WLEC                     | Password                    | Addadadada                                                                                                    |                | Old Password        |               |
| WebLogic Tuxedo Connector |                             |                                                                                                    |                | ola i dobroral      |               |
| E C MWTCServer            | Confirm Password:           | and a state of the state of the | Create         | New Password:       |               |
| E Cocal WLS Domains       |                             |                                                                                                    | p              |                     |               |
| E GRemote Luxedo Domains  |                             |                                                                                                    |                | Confirm Password:   |               |
| Exponed Services          | Delete a User               |                                                                                                    |                |                     |               |
| Becoworde                 |                             | -                                                                                                    |                |                     |               |
| Pacoursos                 | Name:                       |                                                                                                    | Delete         |                     |               |
| TUXEDO Queuing Bridge     |                             |                                                                                                    |                |                     |               |
| Init                      | Vunlock Users               |                                                                                                    |                |                     |               |
| Virtual Hosts             |                             |                                                                                                    |                |                     |               |
| 🗉 🚰 Mail                  | Users admin wdcSan          | nlesliser ine huh wiisvst                                                                                                    | em system r    | nanv quest          |               |
|                           |                             | ipieseser, jee, nub, wiisyst                                                                                                    | iem, system, i | nuny, guest         |               |

## Step 6. Create an Adapter Administrative User

If you want to manage security for the BEA WebLogic Adapter for ClarifyCRM, you can create an administrative user (such as clarifyAdapterAdmin) who is authorized to log in to the

Application View Console, create application views, configure services and events, deploy, and test. This adapter administrator also needs to be added to the Administrators group.

To create a new adapter administrative user:

- 1. In the left pane of the WebLogic Server Administration Console, click the Security node.
- 2. In the left pane, click the Realms node.
- 3. In the left pane, click the name of the realm for which you want to configure security.
- 4. In the left pane, click Users.

The Users page appears.

| Users are entitles that can be submicicated. A user can be a person or software entity, such as a Java client. Each user is given a unique identity within<br>a security realm. BEA recommends assigning users to groups for two reasons: it makes the WebLogic Security Service perform better, and makes it more<br>efficient for administrators who work with large numbers of users. |                      |                      |   |  |  |  |  |  |
|----------------------------------------------------------------------------------------------------|----------------------|----------------------|---|--|--|--|--|--|
| This Users page displays key information about each user that has been configured in this security realm.                                                                                                    |                      |                      |   |  |  |  |  |  |
| © <sup>2</sup> Configure a new User Click to configure                                                                                                    |                      |                      |   |  |  |  |  |  |
| Filter By:                                                                                                    | a new user.          |                      |   |  |  |  |  |  |
| User                                                                                                    | Description          | Provider             |   |  |  |  |  |  |
| weblogic                                                                                                    | weblogic             | DefaultAuthenticator | Û |  |  |  |  |  |
| installadministrator                                                                                                    | installadministrator | DefaultAuthenticator | Û |  |  |  |  |  |

5. Click the Configure a New User link.

The Create User page appears.

| General Groups Details        |                                                        |                             |
|-------------------------------|--------------------------------------------------------|-----------------------------|
| This page allows you to defin | e a user in this security realm.                       |                             |
| Name:                         | new_user                                               |                             |
| The login name                | for this user.                                         |                             |
| Description:                  |                                                        |                             |
| A short descri                | otion of this user. For example, the user's full name. | Enter the user information. |
| Password:                     |                                                        |                             |
| Confirm<br>Password:          |                                                        |                             |
| The password                  | associated with the login name for this user.          |                             |
|                               | Apply                                                  |                             |

 Enter the user name, description and password, and then click the Apply button. The User page appears. ☑ Configure a new User...

| General Groups Details                                               |                                   |
|----------------------------------------------------------------------|-----------------------------------|
| This page allows you to define a user in this security realm.        |                                   |
| Name: MyAdapterAdmin                                                 |                                   |
| The login name for this user.                                        | Enter a description for this user |
| Description: MyAdapter Administrator                                 |                                   |
| A short description of this user. For example, the user's full name. | Click to change the password      |
| Password: <u>Change</u>                                              |                                   |
| Apply                                                                |                                   |

7. Click the Groups tab.

The Groups page appears.

| l | Configure a new User   |                                                                                                    |        |                |      |                                   |
|---|------------------------|----------------------------------------------------------------------------------------------------|--------|----------------|------|-----------------------------------|
|   | General Groups Details | groups to which this user be                                                                                                    | longs. |                |      |                                   |
|   | Group Membership:      | Possible Groups<br>Administrators<br>Deployers<br>IntegrationAdministrators<br>IntegrationApeloyers<br>IntegrationOperators<br>IntegrationOperators<br>IntegrationUsers<br>Monitors<br>Operators<br>TeskCreationGroup | *      | Current Groups |      | ———— Select a group for the user. |
|   |                        |                                                                                                    |        | A              | pply |                                   |

- 8. In the Possible Groups list, select Administrators and then click the right arrow to add the Administrators group to the list of current groups.
- 9. Click Apply.
- 10. In the left pane, right-click the Users node, select Open and confirm that the user you created appears in the list of users.

### **Next Steps**

After you have finished installing the BEA WebLogic Adapter for ClarifyCRM, you can proceed to the following task:

• Starting Integration with ClarifyCRM

## Starting Integration with ClarifyCRM

After you have successfully installed and deployed the BEA WebLogic Adapter for ClarifyCRM and the BEA Application Explorer, you can begin integrating with your ClarifyCRM system using the adapter and BEA WebLogic Integration. To learn more about integrating with ClarifyCRM, see the *BEA WebLogic Adapter for Clarify User Guide* at the following URL:

http://edocs.bea.com/wladapters/clarify/docs811/pdf/user.pdf

## Index

#### A

about the adapter distribution vi adapter distribution about vi adapter software, obtaining 1-6, 2-3 administrative user, creating 1-12, 2-20

#### B

BEA\_HOME variable 1-4, 2-2 before you install 1-2, 2-2

#### C

CB\_EXESUB 2-13 ClarifyCRM routing service 2-13 classpath, updating 1-6 configuring the Tuxedo Connector 2-8 configuring Tuxedo connector EJBs 2-16 create new Tuxedo Connector Server 2-14 creating a local WebLogic domain for Tuxedo 2-8 creating a remote Tuxedo domain 2-10 creating domain access permissions, Tuxedo server 2-19 customer support contact information viii

#### D

database scripts obtaining 1-2 running 1-2 documentation, where to find it vii domain name 1-4, 2-2 domains, configuring 1-6, 2-4

#### Е

EAR files vi exporting local Tuxedo service 2-11 extracting JARs 1-6

#### I

importing a remote Tuxedo service 2-13
installing
before you install 1-2, 2-2
configuring the domain 1-6, 2-4
creating an adapter administrative user 1-12, 2-20
deploying the adapter 1-10, 2-5
extracting JARs 1-6
obtaining the adapter software 1-6, 2-3
steps, summary of 1-5, 2-3
updating the BEA license 1-9, 2-4
updating the classpath 1-6

#### J

Java ATMI (JATMI) interface 2-8 JDBC driver obtaining and installing 1-4 Oracle 1-4 SQLServer 1-4

#### L

license, updating 1-9, 2-4

local Tuxedo service, exporting 2-11 local WebLogic domain creating for Tuxedo 2-8

#### М

Microsoft SQL Server JDBC driver 1-4

#### 0

Oracle JDBC driver 1-4

#### Ρ

paths, representation of 1-4, 2-2 product support viii

#### R

related information vii *Release Notes*, reviewing 1-2, 2-2 remote Tuxedo domain creating 2-10 remote Tuxedo service importing 2-13 routing service 2-13

#### S

samples, obtaining 1-2 security, configuring 1-12, 2-20 support viii

#### T

technical support viii Tuxedo connector EJBs,configuring 2-16 exporting local service 2-11 importing remote service 2-13 Tuxedo Connector configuring 2-8 create new server 2-14 Tuxedo server creating domain access permissions 2-19 Tuzedo creating remote domain 2-10

#### U

updating the BEA license 1-9, 2-4

#### W

WebLogic Server Administration Console 1-10, 2-5 WLI\_HOME variable 1-4, 2-2